< 選択式コメントが複数ある場合の入力方法 >

ひとつの剤内に選択式コメントが複数ある場合、2 つ目以降の選択式コメントが 表示しません。

その場合、入力コード枠の最終行に「//sa」を入力し Enter を押下します。

| 診区 | 入力コード         | 名称                          |  |  |
|----|---------------|-----------------------------|--|--|
| 14 | .140          | * 在宅料                       |  |  |
|    | 114003710 (1) | S在宅酸素療法指導管理料(その他)           |  |  |
|    | 842100044 85  | 動脈血酸素飽和度(%)(在宅酸素療法指導管理料);85 |  |  |
|    | 114006210 (2) | S酸素濃縮装置加算                   |  |  |
|    | 114006310 (3) | S酸素ボンベ加算(携帯用酸素ボンベ)          |  |  |
| 40 | . 400         | * 処置行為                      |  |  |
|    | 140007710 (4) | S人工腎臓(その他)                  |  |  |
|    | 820100212     | イ 透析導入期(1月に限る。)の患者          |  |  |
|    | 140058770 5   | S導入期加算1(人工腎臓)               |  |  |
|    | //sa          |                             |  |  |
|    |               |                             |  |  |

①はすでに選択式コメントが入力されているため、②の選択式コメント一覧を表示します。

選択して「F12確定」を押下またはクリックします。 選択しない場合は「F1戻る」を押下またはクリックします。

| 診区                 | 入力コード        |                | 名称                                                      | 数量・点数              |                   |          |
|--------------------|--------------|----------------|---------------------------------------------------------|--------------------|-------------------|----------|
| 14                 | - 1 40       | * 在宅料          | 🦻 (K98)診療行為一覧選択サブ - すかいグランドクリニック                        | [ormaster]         |                   | ×        |
|                    | 114003710 🧵  | )S在宅酸素         |                                                         | 志 F10 如公 F11 後士    |                   |          |
|                    | 842100044 85 | 動脈血酸           | F9 报入快                                                  |                    | 【J共扒式コメント】        |          |
|                    | 114006210 (2 | S酸素濃縮          | 番号 名称 名称                                                |                    | 単位 単価             | 入力CC     |
|                    | 114006310 (3 | S酸素ボン          | □ ● ● ● ● ● ● ● ● ● ● ● ● ● ● ● ● ● ● ●                 |                    |                   | <b>^</b> |
| 40                 | . 400        | * 処置行為         | 2 翌々月分<br>3 羽日分                                         |                    |                   |          |
|                    | 140007710 (4 | S人工腎臓          |                                                         |                    |                   |          |
|                    | 820100212    | イ 透析           | 5 前々月分                                                  |                    |                   |          |
|                    | 140058770 (5 | S導入期加          | (2の選択)                                                  | 式コメントを表示           | ~ 2               |          |
|                    | //sa         |                |                                                         |                    |                   |          |
|                    |              |                |                                                         |                    |                   |          |
|                    |              |                |                                                         |                    |                   |          |
|                    |              |                |                                                         |                    |                   |          |
|                    |              |                |                                                         |                    |                   |          |
|                    |              |                |                                                         |                    |                   |          |
|                    |              |                |                                                         |                    |                   |          |
|                    |              |                |                                                         |                    |                   |          |
|                    |              |                | 1                                                       |                    |                   |          |
|                    | 合計点数 最終      | <b>冬米院日(</b> 近 |                                                         |                    |                   |          |
|                    | 9,060 R 2    | . 4.13 (H2     | 選択番号 1                                                  | ▼ 1-               | ザー登録              | •        |
| (+:行挿入、-:韵削除、先頭空白・ |              |                |                                                         |                    |                   |          |
| 診療                 | 選択 クリア セ     | ット登録           | Shift+F2 一般名 Sh                                         | ift+F5 セット展開 Shift | +F7 前頁 Shift+F6 選 | 択式       |
| 戻                  | る患者取消        | 前回患者           | 戻る         F2 内服         F3 外用         F4 注射         F! | 器材 F6 診療行為 F7      | 次頁 F8 検査検索        | F12 確定   |

次行③の選択式コメントー覧を表示します。 選択して「F12 確定」を押下またはクリックします。 選択しない場合は「F1 戻る」を押下またはクリックします。

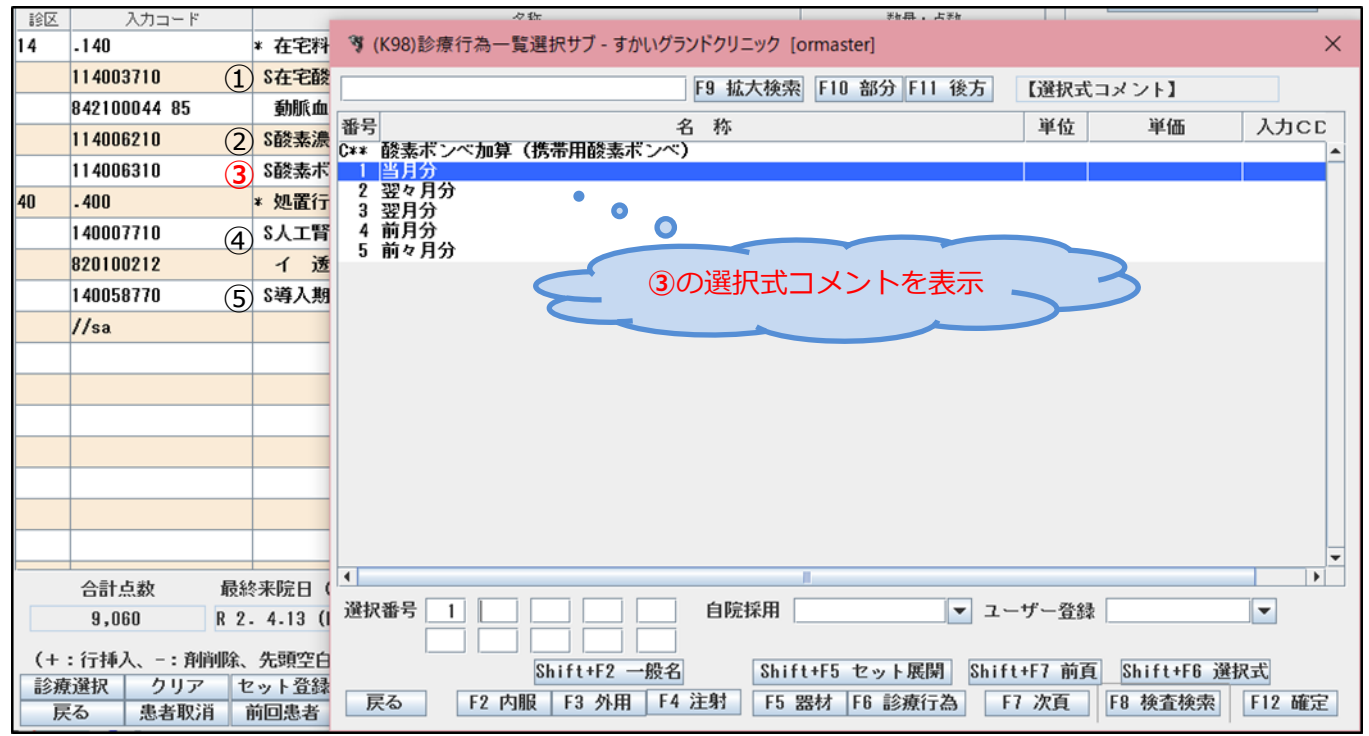

④はすでに選択式コメントが入力されているため、⑤の選択式コメント一覧を表示します。

このように「//sa」を入力した行から上部にある、選択式コメントを入力していない選択式コメントの一覧を、順次表示することができます。

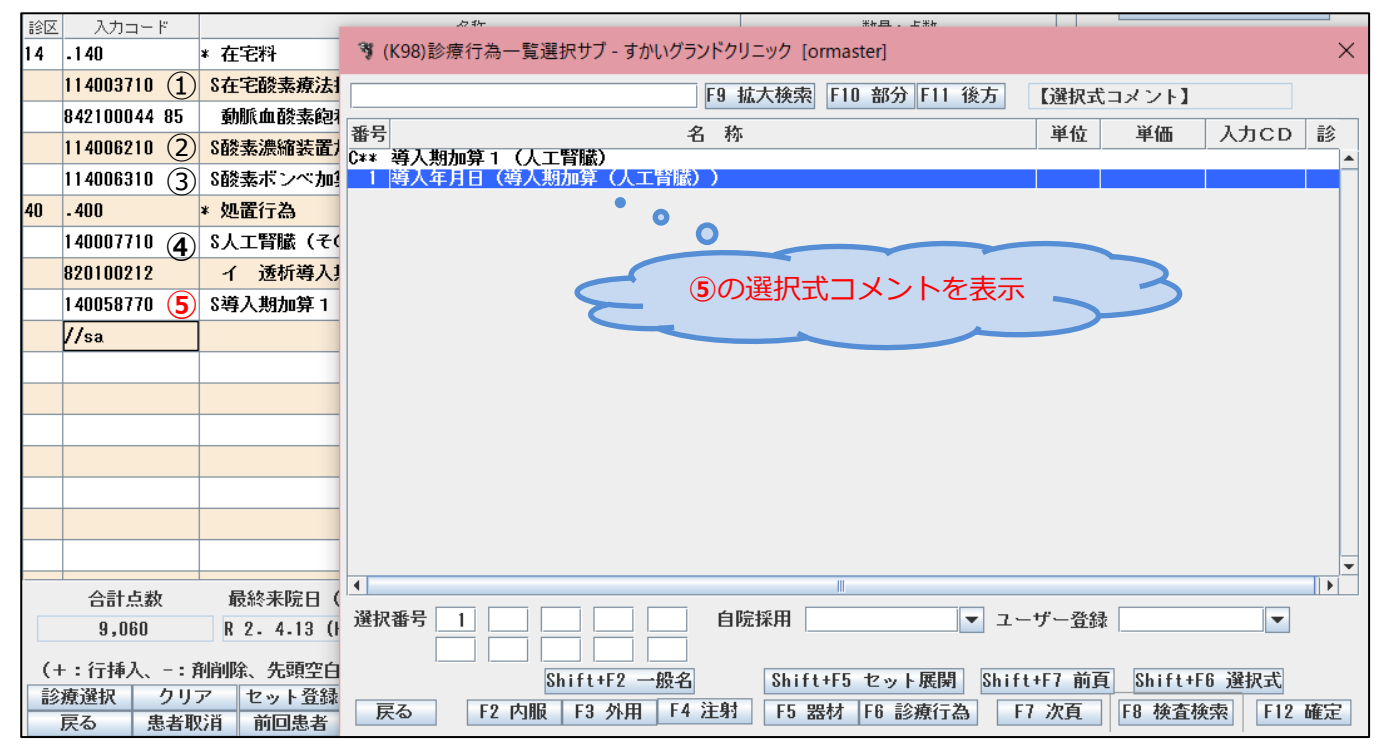

指定の剤内のみ選択式コメントを表示したい場合は、剤の最終行に「//sj」を入 力します。

| 診区 | 入力コード         | 名称                          |
|----|---------------|-----------------------------|
| 13 | .130          | * 管理料                       |
|    | 180016110 (1  | S診療情報提供料(1)                 |
|    | 840000052 31  | 診療情報提供料算定 31日               |
| 14 | - 1 40        | * 在宅料                       |
|    | 114003710 (2  | S在宅酸素療法指導管理料(その他)           |
|    | 842100044 85  | 動脈血酸素飽和度(%)(在宅酸素療法指導管理料);85 |
|    | 114006210 (3) | S酸素濃縮装置加算                   |
|    | 114006310 (4  | S酸素ボンベ加算(携帯用酸素ボンベ)          |
|    | //sj          |                             |
|    |               |                             |

①の選択式コメントは同一剤内ではないので一覧を表示しません。

すでに選択式コメントが入っていますが、同一剤内である②の選択式コメントー 覧を表示します。

選択しない場合は「F1 戻る」を押下またはクリックします。

選択し直す場合は「F12 確定」を押下またはクリックします。

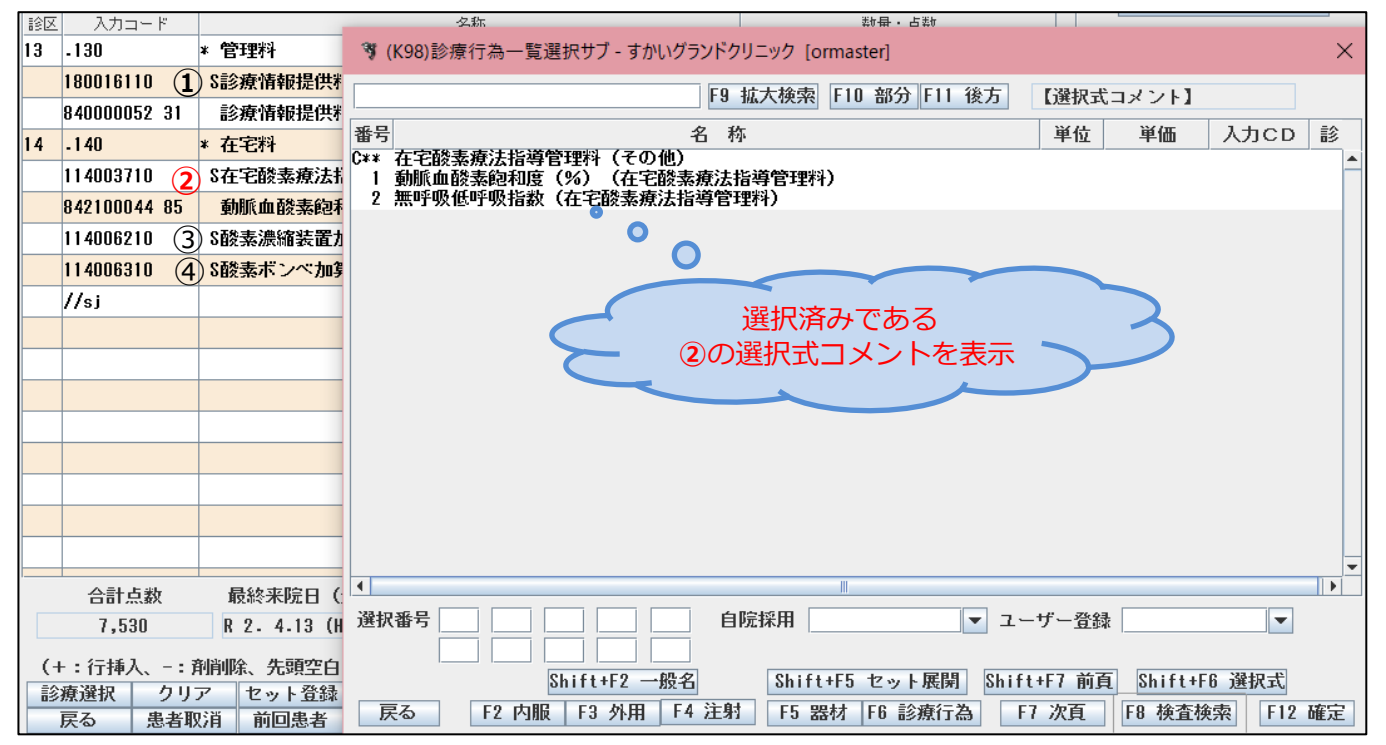

次行③の選択式コメントー覧を表示します。 選択して「F12確定」を押下またはクリックします。 選択しない場合は「F1戻る」を押下またはクリックします。 以降、剤内にある選択式コメントの一覧を順次表示します。

| 診区                                                                    | 入力コード         |                 | 之称                                          | 業が母・占業が               |                        | -        |
|-----------------------------------------------------------------------|---------------|-----------------|---------------------------------------------|-----------------------|------------------------|----------|
| 13                                                                    | .130          | * 管理料           | 🤻 (K98)診療行為一覧選択サブ - すかいグ                    | ランドクリニック [ormaster]   |                        | $\times$ |
|                                                                       | 180016110 (1) | S診療情報提供料        |                                             | F0 扩大检索 F10 部分 F11 後古 | 【發現ポコスント】              |          |
|                                                                       | 840000052 31  | 診療情報提供料         |                                             |                       |                        |          |
| 14                                                                    | -140          | * 在宅料           |                                             | 名 称                   | 単位 単価 入力CD             | 診        |
|                                                                       | 114003710 (2) | S在宅酸素療法指        | □ 当月分                                       |                       |                        | Ê        |
|                                                                       | 842100044 85  | 動脈血酸素飽和         | 2 翌々月分                                      |                       |                        |          |
|                                                                       | 114006210 (3) | S酸素濃縮装置力        |                                             | •                     |                        |          |
|                                                                       | 114006310 (4) | S酸素ボンベ加算        | 5 前々月分                                      |                       |                        |          |
|                                                                       | //sj          |                 |                                             | 3)の選択式コメントを表示         | ~ 2                    |          |
|                                                                       |               |                 |                                             |                       |                        |          |
|                                                                       |               |                 |                                             |                       |                        |          |
|                                                                       |               |                 |                                             |                       |                        |          |
|                                                                       |               |                 |                                             |                       |                        |          |
|                                                                       |               |                 |                                             |                       |                        |          |
|                                                                       |               |                 |                                             |                       |                        |          |
|                                                                       |               |                 |                                             |                       |                        |          |
|                                                                       |               |                 |                                             |                       |                        |          |
|                                                                       | △計占粉          | <b>最</b> 级 主陸口( | •                                           | III                   |                        | •        |
|                                                                       | 7 530         |                 | 選択番号 日本 日本 日本 日本 日本 日本 日本 日本 日本 日本 日本 日本 日本 | 自院採用 マーユー             | -ザー登録                  |          |
| 7,330 N 2. 4.13 (N ~                                                  |               |                 |                                             |                       |                        |          |
| (+:行挿入、-: 削削除、先頭空白                                                    |               |                 | Shift+F2 一般名                                | Shift+F5 セット展開 Shif   | t+F7 前頁 Shift+F6 選択式   |          |
| 診療選択         クリア         セット登録           EA         島老取消         前同島老 |               |                 | 戻る F2 内服 F3 外用 F4                           | 注射 F5 器材 F6 診療行為 F    | 7 次頁   F8 検査検索   F12 硝 | 定        |
|                                                                       | 大る   芯石収      | 7H 时回志有         |                                             |                       |                        |          |

入力したすべての未選択である選択式コメントを表示させたい場合は「//sa」 「//sa」を入力した行から上部が表示対象

指定剤内の選択式コメントを未選択に関わらずに表示させたい場合は「//sj」 「//sj」を入力した行の剤内が表示対象